# Outlook で手動設定を表示させる方法 手順書 [Ver.1]

## 平成31年4月

札幌医科大学附属総合情報センター

【はじめに】

本手順書は、Windows10 で Outlook 201X(2016、2019 を想定)を設定する場合、クイック設定画 面が表示され、本学 sapmed メールの送受信に必要な設定が入力できない場合に、Outlook の設 定値を追加し、設定入力用のアイコンを表示する方法を記載しております。

※Office365 ProPlus や Office365 Solo、ストア版 Office2016、Office2019 においてクイック設定画 面(下記画像1)が表示され、本学に必要な設定が入力できません。クイック設定画面の詳細オプ ションに本学設定事項を入力してもメール受信することは出来ません。

|                                | × |
|--------------------------------|---|
| Outlook へようこそ                  |   |
| メール アドレスを入力してアカウントを追加します。      |   |
| メール アドレス                       |   |
| 詳細オプション へ<br>目分で自分のアカウントを手動で設定 |   |
| 接続                             |   |
|                                |   |
|                                |   |

画像1:クイック設定画面

確認 1

確認1~3までの操作において設定が可能な場合は、手順1~5までの操作は必要ございません。手順6~11までの操作でアカウント設定が可能です。

Windows10 の左下にある「①**ここに入力して検索**」に「**コントロールパネル**」と入力すると、下 図のように検索結果が表示されますので、「②コントロール**アイコン**」をクリックします。

| ≡ | ▣ □ ⊕                    | 71119- 🗸 |
|---|--------------------------|----------|
| ធ | 最ま 一致する検索は里              |          |
| ٥ | コントロール パネル<br>デスクトップ アプリ | 2        |
|   | 779                      |          |
|   | 🔅 設定                     |          |
|   | 検索候補                     |          |
|   | ♪ コントロールパネル - Web 結果を見る  | >        |
|   |                          |          |
|   |                          |          |
|   |                          |          |
|   |                          |          |
|   |                          |          |
|   |                          |          |
|   |                          |          |
|   |                          |          |
| ŝ |                          |          |
| 2 |                          |          |
| - | 🔎 אלאא-ם-אולאע           | )        |

#### 確認 2

表示された画面右上の「表示方法」を「小さいアイコン」へ変更します。

| 🖭 コントロール パネル |                                                                                               |          |                                   |                                  | —                       |                    | ×          |  |
|--------------|-----------------------------------------------------------------------------------------------|----------|-----------------------------------|----------------------------------|-------------------------|--------------------|------------|--|
| ← → • ↑ 🖭    | › コントロール パネル                                                                                  |          | ٽ ~                               | בארם-א א                         | ネルの検索                   | 1                  | Q          |  |
| コンピュー        | ターの設定を調整します                                                                                   |          |                                   | 表示方法:                            | カテゴリ <b>・</b><br>カテゴリ ・ | ี<br>มีป(C)        |            |  |
|              | <b>システムとセキュリティ</b><br>コンピューターの状態を確認<br>ファイル履歴でファイルのパックアップ コピーを<br>保存<br>パックアップと復元 (Windows 7) |          | ユーザー アカウ<br>アカウントの種語 デスクトップの      | リント<br><sup>頬の変更</sup><br>カスタマイフ | 大き<br>小さ                | いアイコン(L<br>いアイコン(S |            |  |
|              | ネットワークとインターネット<br>ネットワークの状態とタスクの表示                                                            | <b>S</b> | 時計と地域<br>日付、時刻、また                 | は数値の形式                           | の変更                     |                    | 「小さなアイコン」を |  |
| 20           | ハート・フェアと ワ・フント<br>デバイスとプリンターの表示<br>デバイスの追加                                                    |          | コンピューターの<br>設定の提案の表示<br>視覚ディスプレイの | )簡単操作<br>示<br>)最適化               | E                       |                    |            |  |
| <b>T</b>     | プログラム<br>プログラムのアンインストール                                                                       |          |                                   |                                  |                         |                    |            |  |
|              |                                                                                               |          |                                   |                                  |                         |                    |            |  |

確認 3(お使いの OS 詳細バージョンによって異なる画面が表示されます。)

表示された画面に「Mail(Microsoft Outlook 201X)」または、「メール(Microsoft Outlook 201X)」 が表示される場合には、手順 X からの操作でメールアカウントの追加が可能です。 「mail」又は「メール」表示されない場合は、手順1からの設定を実施してください。

| 🛯 すべてのコントロール パネル項目            |                        |                             |  |  |  |  |
|-------------------------------|------------------------|-----------------------------|--|--|--|--|
| 는 🔿 👻 🕇 🔝 > コントロール パネル        | レ > すべてのコントロール パネル項目 > | ✓ ひ コントロール パネルの検索           |  |  |  |  |
| コンピューターの設定を調整します              |                        | 表示方法: 小さいアイコン マ             |  |  |  |  |
| 🅼 Audio Controls              | 🏘 BitLocker ドライブ暗号化    | ✔ Flash Player (32 どット)     |  |  |  |  |
| Mail (Microsoft Outlook 2016) | 🐻 RemoteApp とデスクトップ接続  | 🔗 Windows Defender ファイアウォール |  |  |  |  |
| 🏣 Windows To Go               | 🔂 インターネット オプション        | 🔒 インデックスのオプション              |  |  |  |  |
| 🛃 インテル® グラフィックスの設定            | 📴 エクスプローラーのオプション       | ■■ キーボード                    |  |  |  |  |
| 🕲 コンピューターの簡単操作センター            | 🖷 サウンド                 | 👱 972р                      |  |  |  |  |
| 陀 セキュリティとメンテナンス               | 🖾 タスク バーとナビゲーション       | 昌 デバイス マネージャー               |  |  |  |  |
| 📾 デバイスとプリンター                  | 📧 トラブルシューティング          | 🕎 ネットワークと共有センター             |  |  |  |  |
| 🐌 バックアップと復元 (Windows 7)       | 🍫 ファイル履歴               | ▲ フォント                      |  |  |  |  |
| 👩 プログラムと機能                    | 🕛 דליד                 | 🎎 ユーザー アカウント                |  |  |  |  |
| 📳 ワーク フォルダー                   | ₿ 音声認識                 | 🐼 回復                        |  |  |  |  |
| 心 管理ツール                       | 🌄 既定のプログラム             | 昌 記憶域                       |  |  |  |  |
| ◎ 資格情報マネージャー                  | 🗊 自動再生                 | 💶 色の管理                      |  |  |  |  |
| 🦉 赤外線                         | 🔗 地域                   | 🤪 電源オプション                   |  |  |  |  |
| 📖 電話とモデム                      | 🔇 同期センター               | 🔐 日付と時刻                     |  |  |  |  |

手順 1

下記リンクを左クリックしてし、デスクトップやダウンロードなどに、OldAccount.zip を保存します。

https://msdnshared.blob.core.windows.net/media/2017/09/OldAccount.zip

#### 手順 2

ダウンロードしたファイルを右クリックし、[すべて展開]をクリックし表示された画面で[展開] をクリックします。

手順 3

展開された「OldAccount.reg」をダブルクリックします。

#### 手順 4

[ユーザアカウント制御]の画面が表示される場合は「はい」をクリックします。

#### 手順 5

警告メッセージが表示されたら「はい」をクリックします。

手順 6

確認 1 ~ 2 の手順と同様に、コントロールパネルを表示させ、[Mail]又は[メール]の項目 を探し、クリックします。

#### 手順 7

表示された「メール設定」画面から「電子メールアカウント」を選択し、クリックします。

| Ø メール設定 - Outlook | ×              |
|-------------------|----------------|
| 電子メール アカウント       | 電子メール アカウント(E) |
| データファイル           | データ ファイル(F)    |
| プロファイル            | プロファイルの表示(S)   |
|                   | 閉じる(C)         |

手順 8

アカウント設定画面が表示されますので、「新規」ボタンをクリックします。

| ● アカウント設定                                                   | ×      |
|-------------------------------------------------------------|--------|
| 電子メール アカウント<br>アカウントを追加または削除できます。また、アカウントを選択してその設定を変更できます。  |        |
|                                                             |        |
| メール データ ファイル RSS フィード SharePoint リスト インターネット予定表 公開予定表 アドレス帳 |        |
| 🧃 新規(N) 🏷 修復(R) 😭 変更(A) 🔗 既定に設定(D) 🗙 削除(M) 🔹 ♣              |        |
| 名前 種類                                                       |        |
|                                                             |        |
|                                                             |        |
|                                                             |        |
|                                                             |        |
|                                                             |        |
|                                                             |        |
| 2種状したアカワントでは、新しいメッセージを次の場所に配信します:                           |        |
| フォルターの変更(F)                                                 |        |
|                                                             |        |
|                                                             |        |
|                                                             | 閉じる(C) |

### 手順 9

アカウントの追加画面において、「自分で電子メールやその他のサービスを使うためを設定を する(手動設定)」を選択し、「次へ」をクリックします。

手順 10

「アカウントの追加」が表示されますので、「POP または IMAP」を選択し、次へをクリックします。

| 🥝 アカウントの追加                         |         |         |       | ×   |
|------------------------------------|---------|---------|-------|-----|
| アカウントタイプの選択                        |         |         |       | ×   |
|                                    |         |         |       |     |
| Office 365(F)                      |         |         |       |     |
| Office 365 アカウントの自動設定              |         |         |       |     |
|                                    |         |         |       |     |
|                                    |         |         |       |     |
| 例: daiki@contoso.com               |         |         |       |     |
| POP または IMAP(P)                    |         |         |       |     |
| POP または IMAP 電子メール アカウントの詳細設定      |         |         |       |     |
|                                    |         |         |       |     |
| Exchange ActiveSync(A)             |         |         |       |     |
| Exchange ActiveSync を使用するサービスの詳細設定 |         |         |       |     |
|                                    |         |         |       |     |
|                                    |         |         |       |     |
|                                    |         |         |       |     |
|                                    |         |         |       |     |
|                                    |         |         |       |     |
|                                    |         |         |       |     |
|                                    |         |         |       |     |
|                                    |         |         |       |     |
|                                    |         |         |       |     |
|                                    | < 戻る(B) | 次へ(N) > | キャンセル | ヘルプ |

#### 手順 11

「POP と IMAP のアカウント設定」画面において、SAINS アカウント情報と本学メールサーバ 情報を入力します。入力に必要な事項は、情報センターが送付する SAINS 利用許可書に記載 されております。必要事項の入力が完了後、「次へ」をクリックすることによって、メールアカウ ントの設定が完了します。

| POP と IMAP のアカウント設定<br>お使いのアカウントのメール サーバ    | ーの設定を入力してください。                         | 7+0、12字の〒7.5                            |
|---------------------------------------------|----------------------------------------|-----------------------------------------|
| ユージー (月報)<br>名前(Y):<br>電子メール アドレス(E):       | 受信者に表示される名称<br>〇〇@sapmed.ac.jp         | アカウントをテストして、入力内容が正しいかどうかを確認することをお勧めします。 |
| サーバー情報                                      | [SAINS ユーザ名@sapm                       | ied.ac.jp]<br>カウント設定のテスト(T)             |
| アカウントの種類(A):                                | POP3 🗸                                 | 「「欠へ」 をかいかけ、たらマカウント設定を自動的にテフトする         |
| 受信メール サーバー(I):                              | pop.sapmed.ac.jp                       | (S)                                     |
| 送信メール サーバー (SMTP)(O):                       | smtp.sapmed.ac.jp                      | 新しいメッセージの配信先:                           |
| メール サーバーへのログオン情報                            |                                        | ● 新しい Outlook データ ファイル(W)               |
| アカウント名(U):                                  | SAINS ユーザ名                             | ○ 既存の Outlook データファイル(X)                |
| パスワード(P):                                   | SAINS パスワード                            | 参照(S)                                   |
| ☑ パスワ                                       | ードを保存する(R)                             |                                         |
| □ メール サーバーがセキュリティで保護<br>ている場合には、 チェック ボックスを | 度されたパスワード認証 (SPA) に対応し<br>オンにしてください(Q) | 詳細設定(M)                                 |
|                                             |                                        | < 戻る(B) 次へ(N) > キャンセル ヘルプ               |